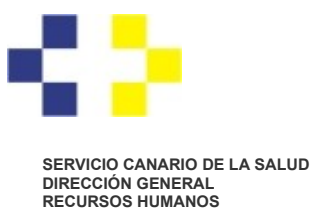

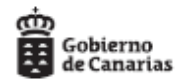

## Cómo consultar el estado en que se encuentra su solicitud de carrera profesional.

Una vez presentada la solicitud de carrera, si disponemos de Certificado Digital o <u>Cl@ve</u> con nivel reforzado, podremos consultar en qué estado se encuentra nuestra solicitud.

Dentro de la Sede Electrónica del Servicio Canario de la Salud, <u>https://sede.gobcan.es/serviciocanariodelasalud/</u>, acceda a "Área personal"

|                                                                                                    | Accesibilidad   Mapa web   Cont                                                                                                    | acto Ayuda                                      |                                                                      |
|----------------------------------------------------------------------------------------------------|----------------------------------------------------------------------------------------------------|-------------------------------------------------|----------------------------------------------------------------------|
| Área personal   Procedimiento                                                                                                    | s y servicios   La sede   BOC                                                                                                    |                                                 | Texto de búsqueda Buscar                                             |
| sede.gobcan.es                                                                                                    | c l(                                                                                                    | 💿 v e                                           | ≻ Fecha y hora oficial<br>≻ Calendario oficial                       |
| Servicio Canario de la Salud                                                                                                    |                                                                                                    | -1                                              | > Procedimientos y<br>servicios                                      |
| Se encuentra usted en la sede electrónica del Servicio Canario                                                                                                    | de la Salud.                                                                                                    | SP Escuchar                                     | <ul> <li>Registro electrónico</li> <li>Tablón de anuncios</li> </ul> |
| A través de esta sede se pueden realizar los trámites electrónio<br>servicios que prestamos se irán ampliando para facilitar la inter-<br>el desarrollo de las funciones específicas del Área de Salud. | cos de los servicios y procedimientos de e<br>acción con el ciudadano, así como con otra                                                   | ste departamento. Los<br>as administraciones en | c love                                                               |
| Una vez ahí, acceda a "Consulta de expedi<br>sede.gobcan.es                                                                                                    | entes"                                                                                                    | ve                                              | ≻Fecha y hora oficial<br>≻Calendario oficial                         |
| Servicio Canario de la Salud                                                                                                    |                                                                                                    |                                                 | Procedimientos y<br>servicios                                        |
| Área personal                                                                                                    |                                                                                                    |                                                 | > Registro electrónico<br>> Tablón de anuncios                       |
| Gestión de datos<br>personales<br>Actualice y visualice sus datos<br>personales con los que va a<br>tramitar electrónicamente.                                                                          | Gestión de solicitudes<br>pendientes<br>Continúe la tramitación de las<br>solicitudes que usted tiene<br>pendientes de firmar o presentar. | <b>8</b>                                        |                                                                      |
| Consulta de documentos<br>presentados<br>Consulte el histórico de sus<br>asientos registrales                                                                                                    | Consulta de expediente<br>Consulte el estado de sus trámites                                                                               | 25                                              |                                                                      |
|                                                                                                    |                                                                                                    |                                                 |                                                                      |

Debe validarse mediante Certificado Digital o <u>Cl@ve</u> de nivel avanzado (atención: con <u>Cl@ve</u> de nivel bajo se puede presentar la solicitud, pero no acceder a este servicio).

Plaza Dr. Juan Bosch Millares,1 35071-Las Palmas de Gran Canaria Telef.: 928 30 80 38 / 77 C/ Méndez Núñez, 14 38071 – Santa Cruz de Tenerife Telf.: 922 47 54 78 / 79

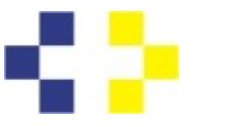

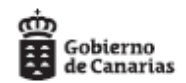

## SERVICIO CANARIO DE LA SALUD DIRECCIÓN GENERAL RECURSOS HUMANOS

Cuando aparezca la pantalla que se reproduce más abajo, simplemente dele a "Buscar". No hace falta que especifique ningún dato.

|                                                                                                    | Accesionidad   Mapa web   Contacto   Ayuda                                                                                                    |                                                                                                    |
|----------------------------------------------------------------------------------------------------|----------------------------------------------------------------------------------------------------|----------------------------------------------------------------------------------------------------|
| Servicio<br>Canario de la Salud                                                                                                    | Área personal   Procedimientos y servicios   La sede   BOC<br>Inicio / Área personal / Consulta de expedientes                                                                                                    | Texto de búsqueda Buscar<br>MARIA CRISTINA VIGIL NICIEZA<br>Nivel medio <u>+ info</u><br>Desconectar |
| sede.gobc                                                                                                    | an.es (e) clove                                                                                                    | ≻Fecha y hora oficial<br>≻Calendario oficial                                                         |
| Área personal                                                                                                    | Consulta de expedientes                                                                                                    |                                                                                                    |
| <ul> <li>&gt; Gestión de datos<br/>personales</li> <li>&gt; Gestión de solicitudes<br/>pendientes</li> <li>&gt; Consulta de documentos<br/>presentados</li> <li>&gt; Consulta de<br/>expedientes</li> <li>&gt; Buzón de notificaciones</li> <li>&gt; Gestión de<br/>requerimientos<br/>pendientes</li> </ul> | Le informamos que los expedientes iniciados de forma telemática pueden demorarse hasta un máximo de 24 horas en mostrarse en esta página. Si pasado este periodo no visualiza su expediente puede comunicarlo a través de la sección de <u>contacto</u> .<br>Puede especificar, si lo desea, las fechas entre las que se realizará la búsqueda.<br>Desde Hasta<br>Número expediente<br>Buscar |                                                                                                    |

Una vez ahí, pulse sobre "ver detalle"

| Área personal                                                                                                    | Consulta de expedientes                                                                                                    |  |
|----------------------------------------------------------------------------------------------------|----------------------------------------------------------------------------------------------------|--|
| <ul> <li>Gestión de datos<br/>personales</li> </ul>                                                                                                    | Le informantos que los expedientes iniciatos de forma telemática pueden demorarse hasta un<br>máximo de 24 horas en mostrarse en esta página. Si pasado este periodo no visualiza su                                                                                                    |  |
| - Gestión de solicitudes                                                                                                    | expediente puede comunicario a través de la sección de contacto.                                                                                                    |  |
| pendientes<br>Consulta de documentos<br>presentados<br>Consulta de<br>expecientres<br>Buzón de notificaciones<br>Carsón de<br>neguarimientos<br>pendientes | Se ha encontratio 1 expediente<br>Nombre del procedimiento:<br>Recurso da Atzada contra actos de los Tribunales de oposición y Consisiones de Valoración<br>(Servicio Canario de la Salud)<br>Número del expediente:<br>43/2020-04/2111745<br>Sede electrónica que<br>tramita:<br>Sede del Servicio Canario de la Salud<br>Órgano o unidad<br>responsable: |  |
|                                                                                                    | Servicio Selección y Provisión P. Estatutario, Servicio Selección y Provisión P. Estatutario                                                                                                    |  |
|                                                                                                    | Fecha de inicio:                                                                                                    |  |
|                                                                                                    | 22/04/2020                                                                                                    |  |
|                                                                                                    | Fase actual:                                                                                                    |  |
|                                                                                                    | Fase de iniciación                                                                                                    |  |
|                                                                                                    | Trámite actual:                                                                                                    |  |
|                                                                                                    | Solicitud                                                                                                    |  |
|                                                                                                    | Ver detaile                                                                                                    |  |
|                                                                                                    | Miduoor                                                                                                    |  |
|                                                                                                    | Port and                                                                                                    |  |

Plaza Dr. Juan Bosch Millares,1 35071-Las Palmas de Gran Canaria Telef.: 928 30 80 38 / 77